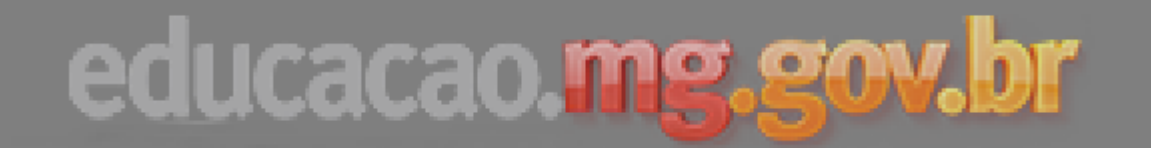

### Superintendência Regional de Uberlândia 2017

**Secretaria Municipal de Educação – Tupaciguara** 2017

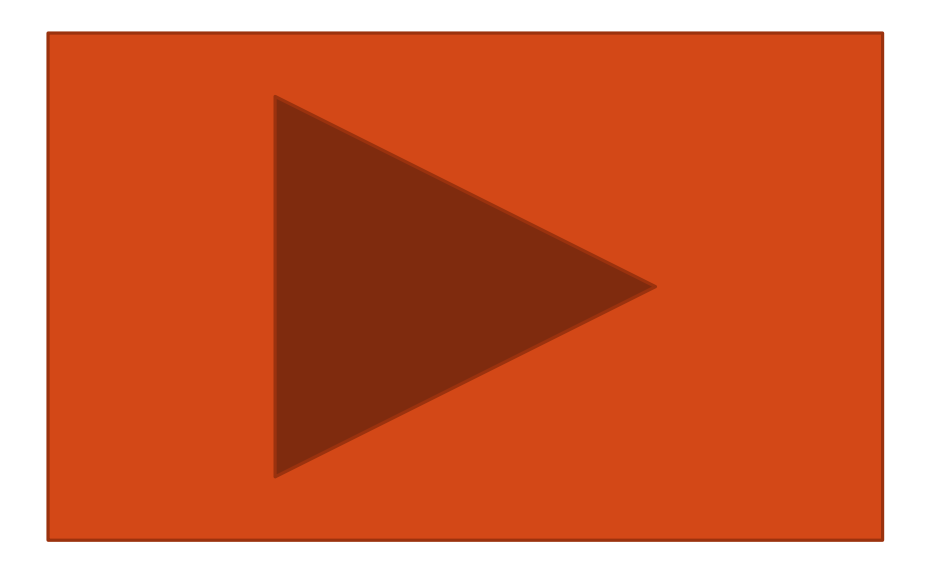

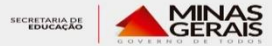

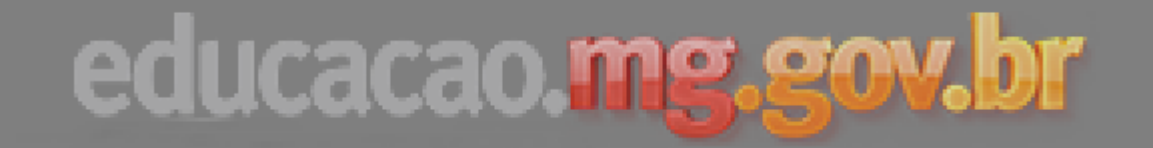

#### 1. Acessar o Simave no endereço:

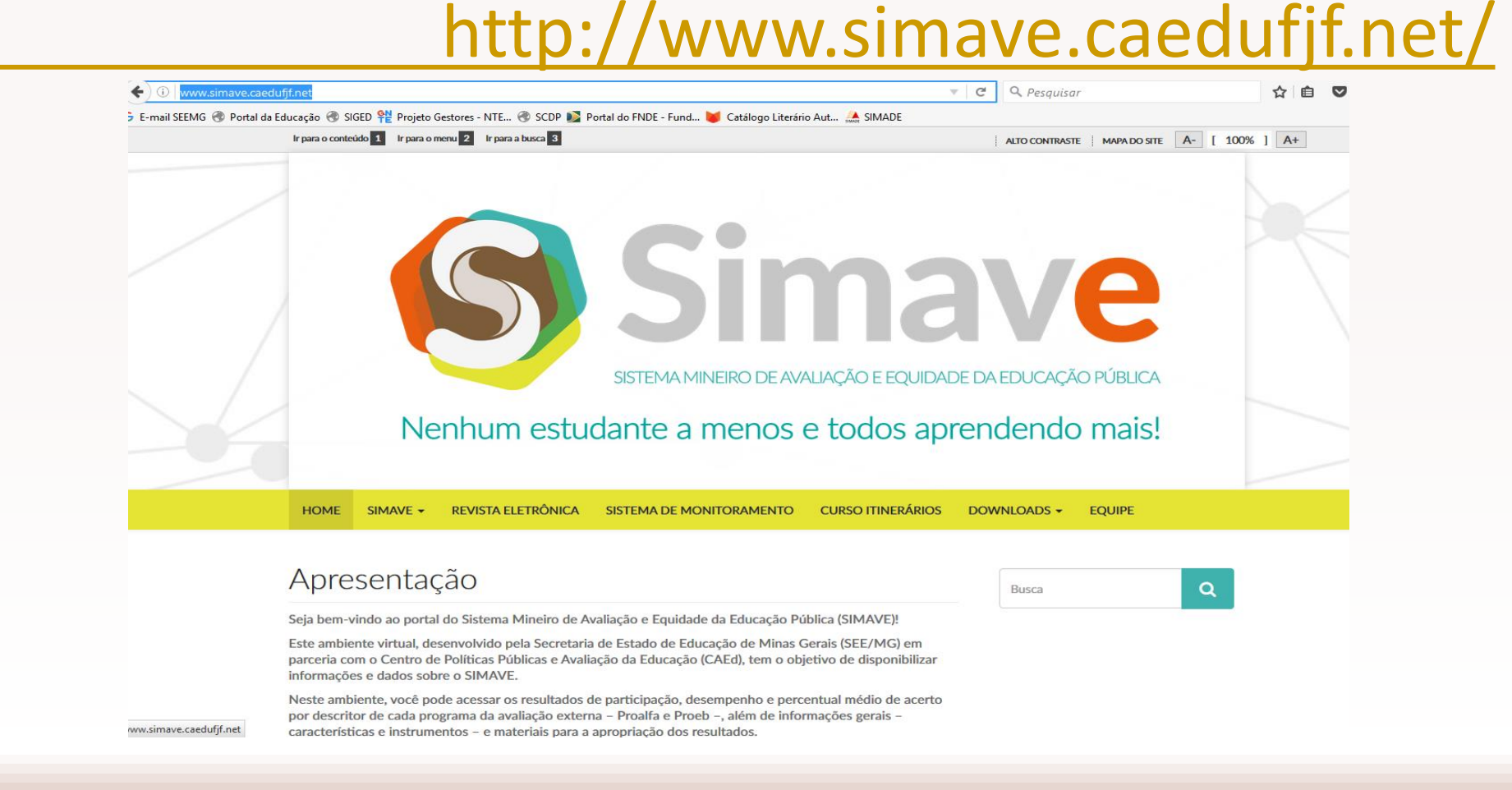

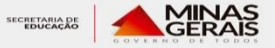

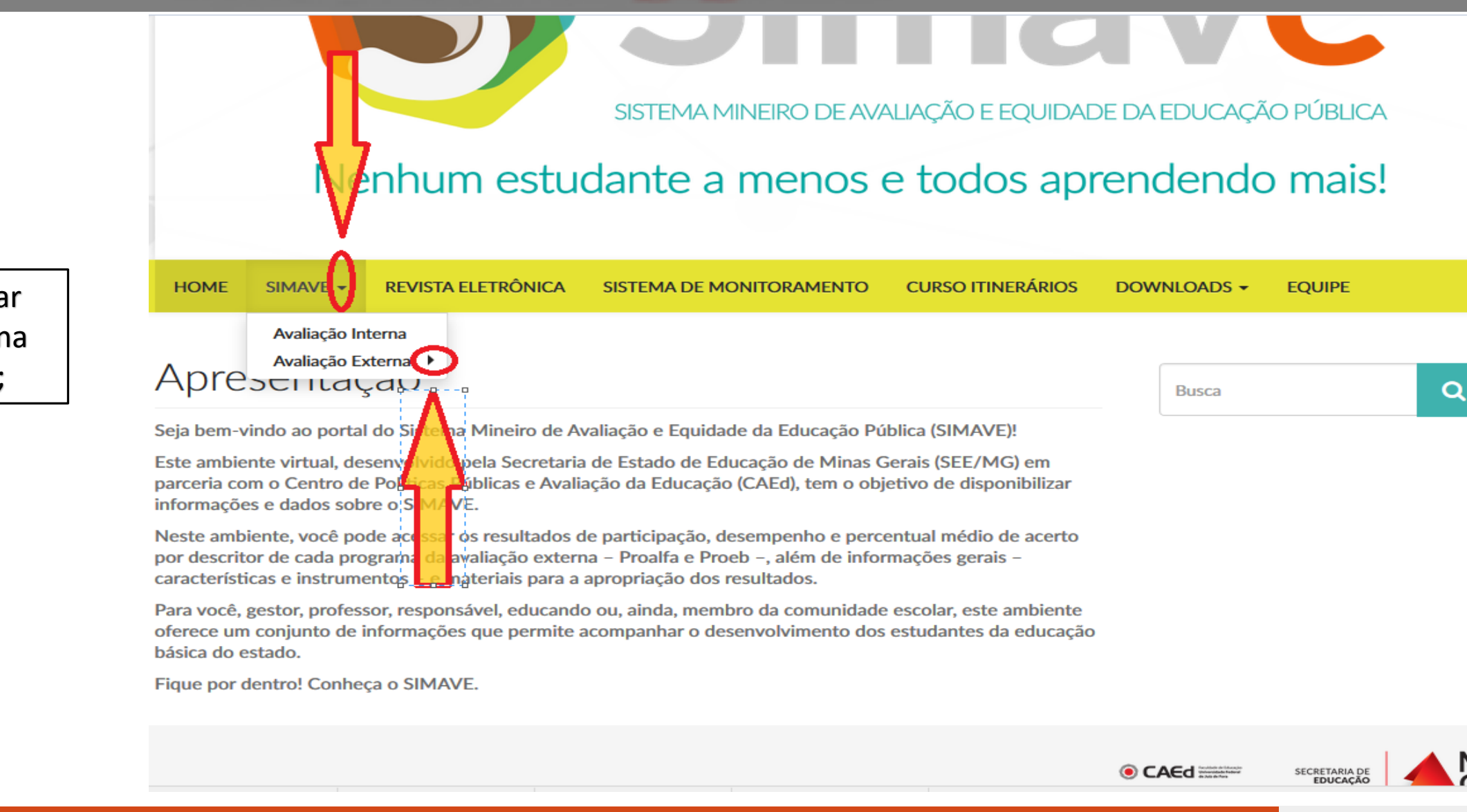

2 - Selecionar
 avaliação externa
 na aba SIMAVE;

MIN

### SISTEMA MINEIRO DE AVALIAÇÃO E EQUIDADE DA EDUCAÇÃO PÚBLICA

educacao.mg.gov.br

### Nenhum estudante a menos e todos aprendendo mais!

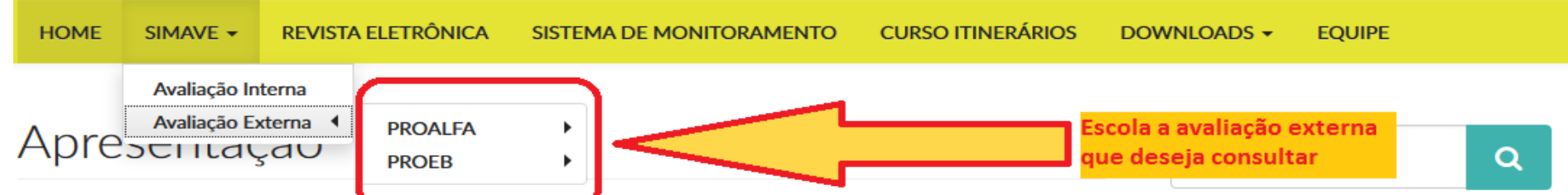

Seja bem-vindo ao portal do Sistema Mineire de Avelieção e Equidade da Educação Pública (SIMAVE)!

Este ambiente virtual, desenvolvido pela Secretaria de Estado de Educação de Minas Gerais (SEE/MG) em parceria com o Centro de Políticas Públicas e Avaliação da Educação (CAEd), tem o objetivo de disponibilizar informações e dados sobre o SIMAVE.

Neste ambiente, você pode acessar os resultados de participação, desempenho e percentual médio de acerto por descritor de cada programa da avaliação externa – Proalfa e Proeb –, além de informações gerais – características e instrumentos – e materiais para a apropriação dos resultados.

Para você, gestor, professor, responsável, educando ou, ainda, membro da comunidade escolar, este ambiente oferece um conjunto de informações que permite acompanhar o desenvolvimento dos estudantes da educação básica do estado.

Fique por dentro! Conheça o SIMAVE.

Escolha a avaliação externa que deseja consultar os resultados;

CAEd Internet

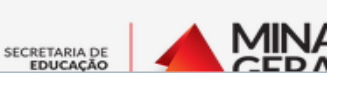

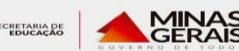

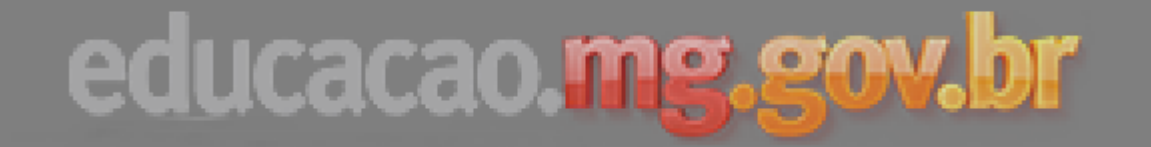

4. Navegue dentro dos menus até a opção Resultados, do

projeto escolhido;

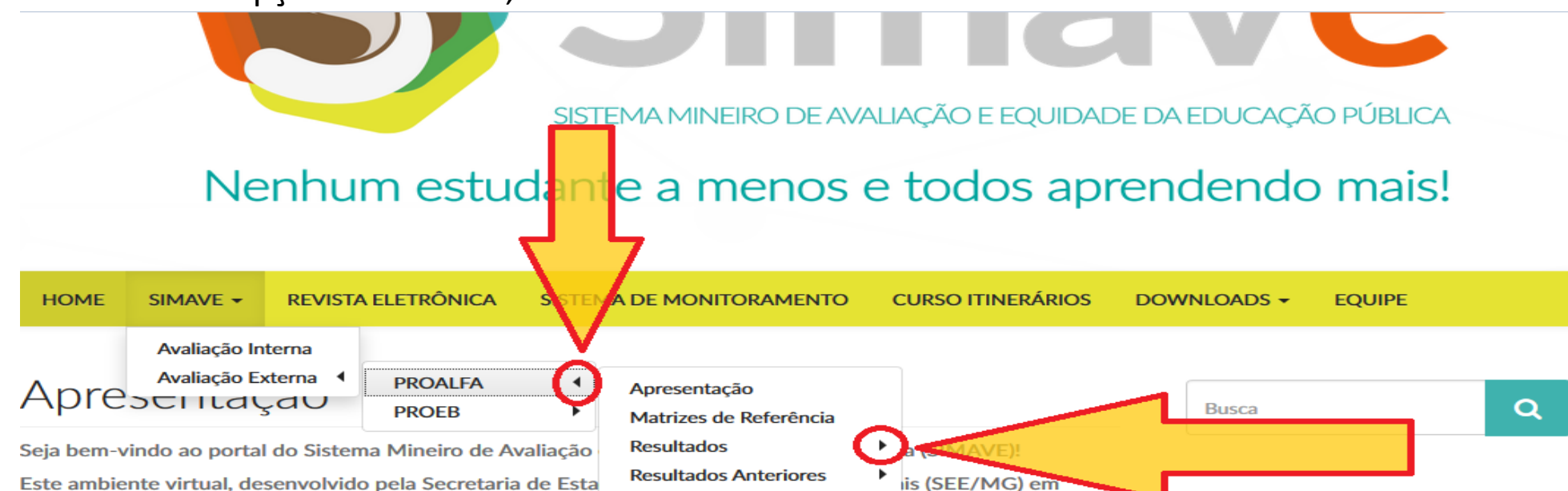

Este ambiente virtual, desenvolvido pela Secretaria de Esta parceria com o Centro de Políticas Públicas e Avaliação da informações e dados sobre o SIMAVE.

Coleções ro de disponibilizar Censo Rápido (Atualização)

Neste ambiente, você pode acessar os resultados de participação, desempenho e percentual médio de acerto por descritor de cada programa da avaliação externa – Proalfa e Proeb –, além de informações gerais – características e instrumentos – e materiais para a apropriação dos resultados.

Para você, gestor, professor, responsável, educando ou, ainda, membro da comunidade escolar, este ambiente oferece um conjunto de informações que permite acompanhar o desenvolvimento dos estudantes da educação básica do estado.

Fique por dentro! Conheça o SIMAVE.

SECRETARIA DE

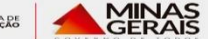

MI

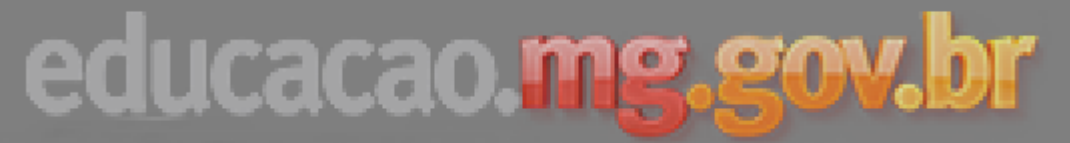

 Escolha o tipo de resultado que deseja visualizar:

# SISTEMA MINEIRO DE AVALIAÇÃO E EQUIDADE DA EDUCAÇÃO PÚBLICA

- e. Alunos: Resultado de cada aluno que realizou a avaliação;
- f. Resultadogeral que aescola obteve;

### Nenhum estudante a menos e todos aprendendo mais!

| HOME                                   | SIMAVE -       | REVISTA           | ELETRÔNICA       | SISTEM    | IA DE MONITORAMENTO      | С  | URSO ITINERÁRIOS |                                        | EQUIPE                         |
|----------------------------------------|----------------|-------------------|------------------|-----------|--------------------------|----|------------------|----------------------------------------|--------------------------------|
| Avaliação Interna<br>Avaliação Externa |                | terna<br>kterna 🖣 | PROALFA          | •         | Apresentação             |    |                  | <mark>ALUNO</mark> = Ro<br>aluno que r | esultado de cada<br>realizou a |
| NECU                                   | 11 SUS Z       | UTD.              | PROEB            | •         | Matrizes de Referência   |    |                  | avaliação                              |                                |
| O período                              | para interposi | ção de rec        | urso com relação | o aos re: | Resultados               | •  | Microdados       |                                        |                                |
|                                        |                |                   |                  |           | Resultados Anteriores    |    | Aluno            | ESCOLA = R                             | esultado geral da              |
|                                        |                |                   |                  |           | Coleções                 |    | Escola           | escola na a                            | valiação                       |
| SISTEMA I                              | DE RECURSO     | S DE AVA          | LIAÇÃO           |           | Censo Rápido (Atualizaçã | o) | Recurse 2015     |                                        |                                |
| Sisten                                 | na de Recurso  | OS                |                  |           |                          |    |                  |                                        |                                |

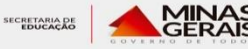

### 6. Selecione Abrir Resultado;

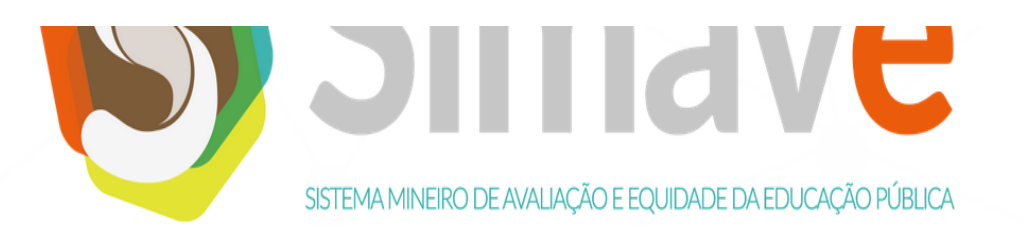

### Nenhum estudante a menos e todos aprendendo mais!

HOME SIMAVE - REVISTA ELETRÔNICA SISTEMA DE MONITORAMENTO CURSO ITINERÁRIOS DOWNLOADS - EQUIPE

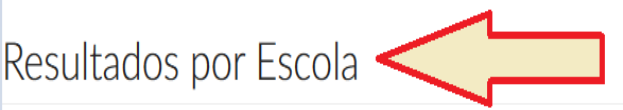

#### Nota

- Como procedimento de arredondamento, o CAEd utiliza para a divulgação de todos os seus resultados o descrito na Resolução nº 886/66 do Instituto Brasileiro de Geografia e Estatística (IBGE).
- Portanto, é possível, em alguns casos, que a soma dos valores não totalize 100%, sem que isso, no entanto, acarrete prejuízo à legitimidade dos resultados. Um exemplo prático é a situação na qual três alunos avaliados encontram-se em três Padrões de Desempenho diferentes, sendo um aluno em cada padrão. Nesse caso, temos que o percentual de distribuição por padrão de desempenho é a dízima periódica 33,333333333, cuja soma não totaliza 100%.
- Já para a apresentação do percentual de alunos por Padrão de Desempenho, convencionou-se utilizar uma casa decimal.

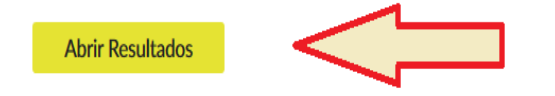

### Selecione as opções do filtro de resultado, escolhendo a escola que deseja visualizar os resultados;

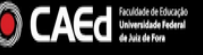

| Projeto   | PROALFA 2015   | •  |
|-----------|----------------|----|
| Nível     | ENSINO REGULAR | •  |
| Rede      | MUNICIPAL      | •  |
| Regional  | UBERLANDIA     | •  |
| lunicípio | TUPACIGUARA    | •  |
| Escola    | -selecione-    | •  |
|           |                | V. |
|           |                |    |
|           |                |    |
|           |                |    |

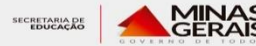

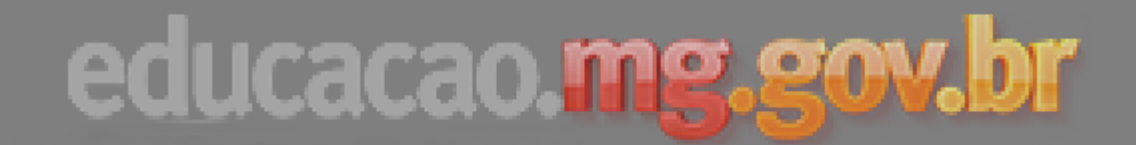

#### 

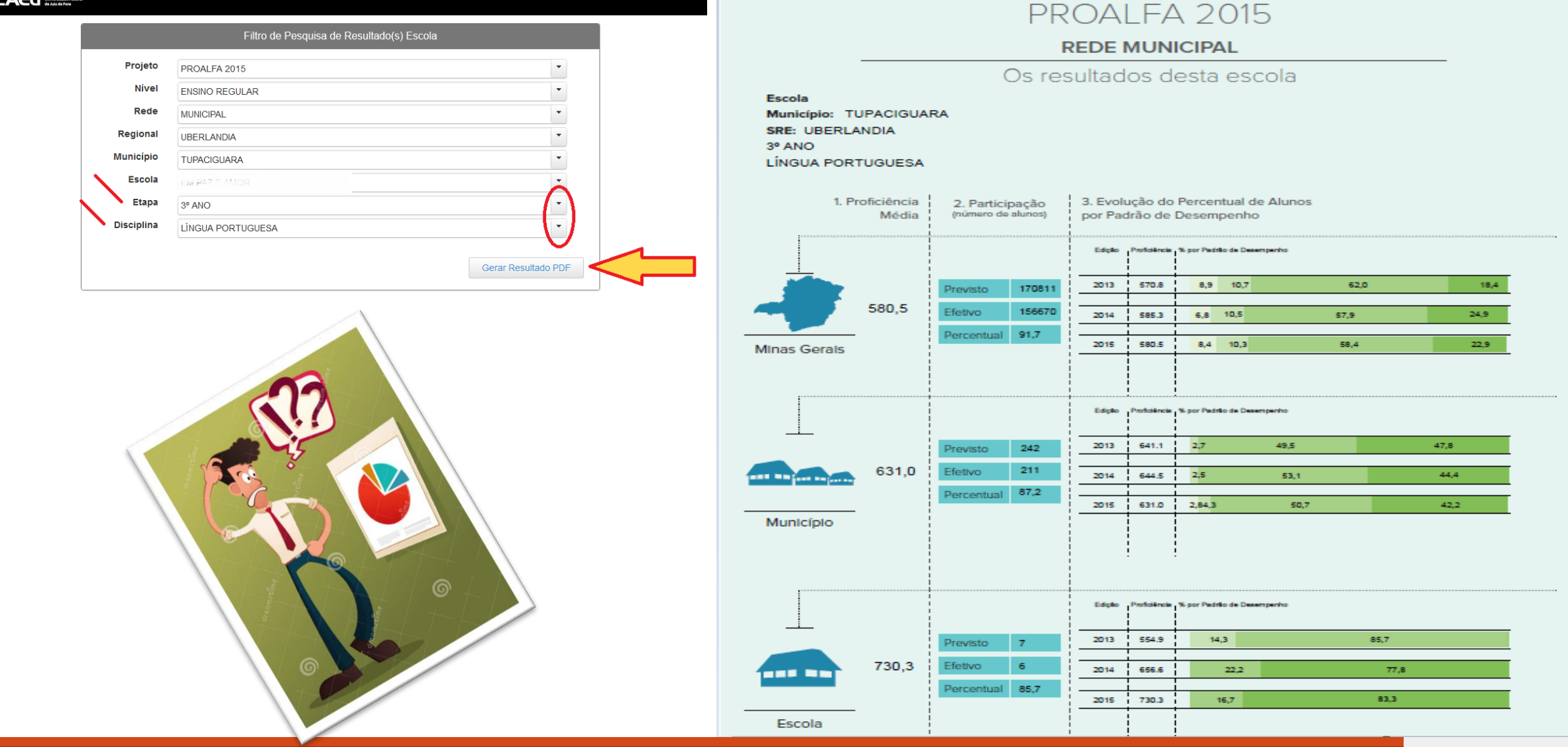

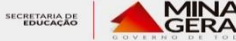

## Pesquisa de resultados por alunos:

Disponível para consulta apenas para a escola, não sendo possível acessar pelo modo público;

- Navegue pela avaliação externa escolhida até resultados e selecione Alunos;
- Escolha Abrir Resultados;

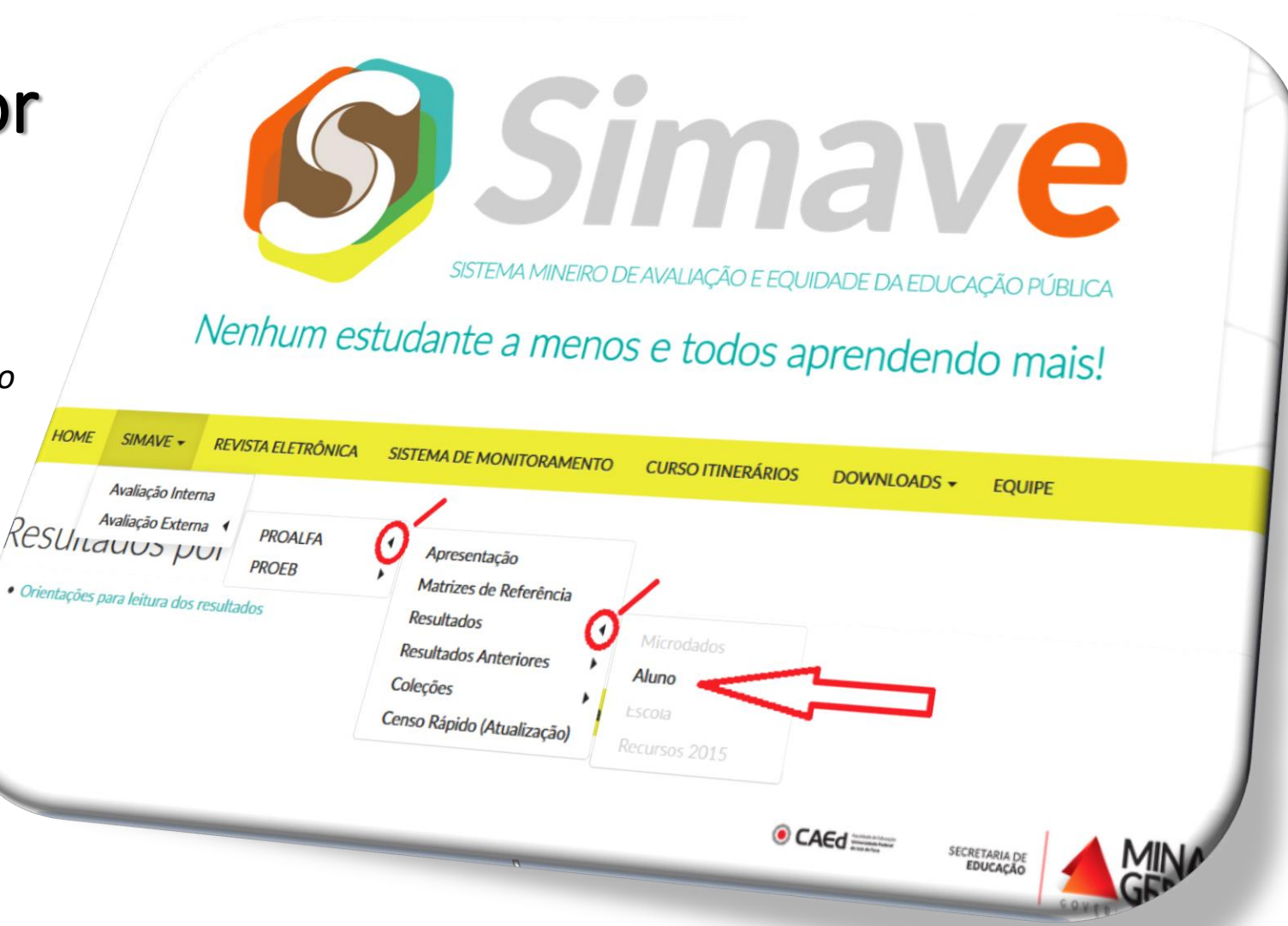

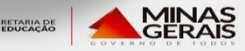

Mozilla Firefox

Resultados por Al

(i) resultado

E-mail SEEMG

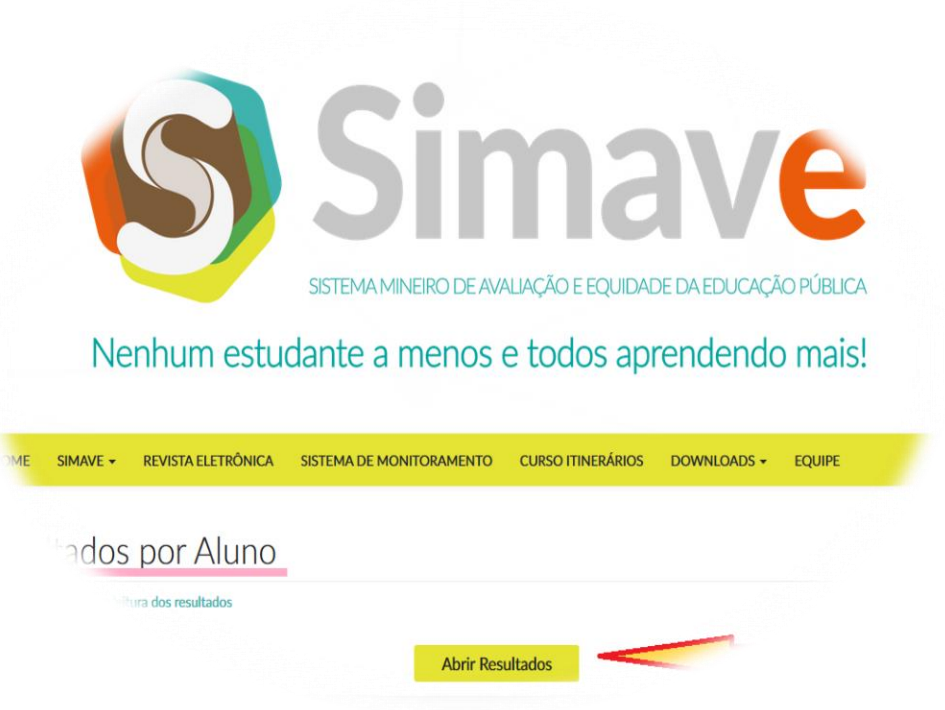

Preencha os dados de acesso, sendo o Login o código INEP da escola e a senha cadastrada pela CAEd (Universidade Federal de Juiz de Fora);

|                                                                                   |                            |                              |   |                       |    |    |   | - | Ő                    |   | Х |  |  |
|-----------------------------------------------------------------------------------|----------------------------|------------------------------|---|-----------------------|----|----|---|---|----------------------|---|---|--|--|
| r <u>H</u> istórico Fa <u>v</u> oritos <u>F</u> erramentas Aj <u>u</u> da         |                            |                              |   |                       |    |    |   |   |                      |   |   |  |  |
| no SIMAVE X 률 http://resultrticipante=26 X +                                      |                            |                              |   |                       |    |    |   |   |                      |   |   |  |  |
| s. <b>caedufif.net</b> /resultados/publicacao/privado/aluno.jsf?idParticipante=26 |                            | ,                            | C | Q. Pesquisar          |    | ☆自 | ◙ | ŧ | <b>î</b>             | 9 | Ξ |  |  |
| Portal da Educação 🛞 SIGED 辩 Projeto Gestores - NTE 🛞 SCDP 🗾 Portal do FNDE - Fu  | und 🔰 Catálogo Literário A | Aut 🌺 SIMADE                 |   |                       |    |    |   |   |                      |   |   |  |  |
|                                                                                   |                            |                              |   | and a standard of the | l. |    |   |   |                      |   |   |  |  |
|                                                                                   |                            |                              | U | iados Login e Sen     | na |    |   |   |                      |   |   |  |  |
| R                                                                                 | Resultados                 |                              |   |                       |    |    |   |   |                      |   |   |  |  |
|                                                                                   | 0                          | Os dados de acesso podem ser |   |                       |    |    |   |   |                      |   |   |  |  |
|                                                                                   | adiquiridos na Su          |                              |   |                       |    |    |   |   | erintência de Ensino |   |   |  |  |
| Senha: Setor Pedagógico                                                           |                            |                              |   |                       |    |    |   |   |                      |   |   |  |  |
|                                                                                   |                            |                              |   |                       |    |    |   | 2 |                      |   |   |  |  |
|                                                                                   | Entrar                     |                              | < |                       | 1  |    |   |   |                      |   |   |  |  |
|                                                                                   |                            |                              |   |                       |    |    |   |   |                      |   |   |  |  |
|                                                                                   |                            |                              |   |                       |    |    |   |   |                      |   |   |  |  |

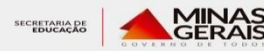

| ESCOLA                    | LOGIN (INEP) | SENHA  |
|---------------------------|--------------|--------|
| EM MARIA CONCEIÇÃO BORGES | 31233731     | 539194 |
| EM PAZ E AMOR             | 31169439     | 998428 |

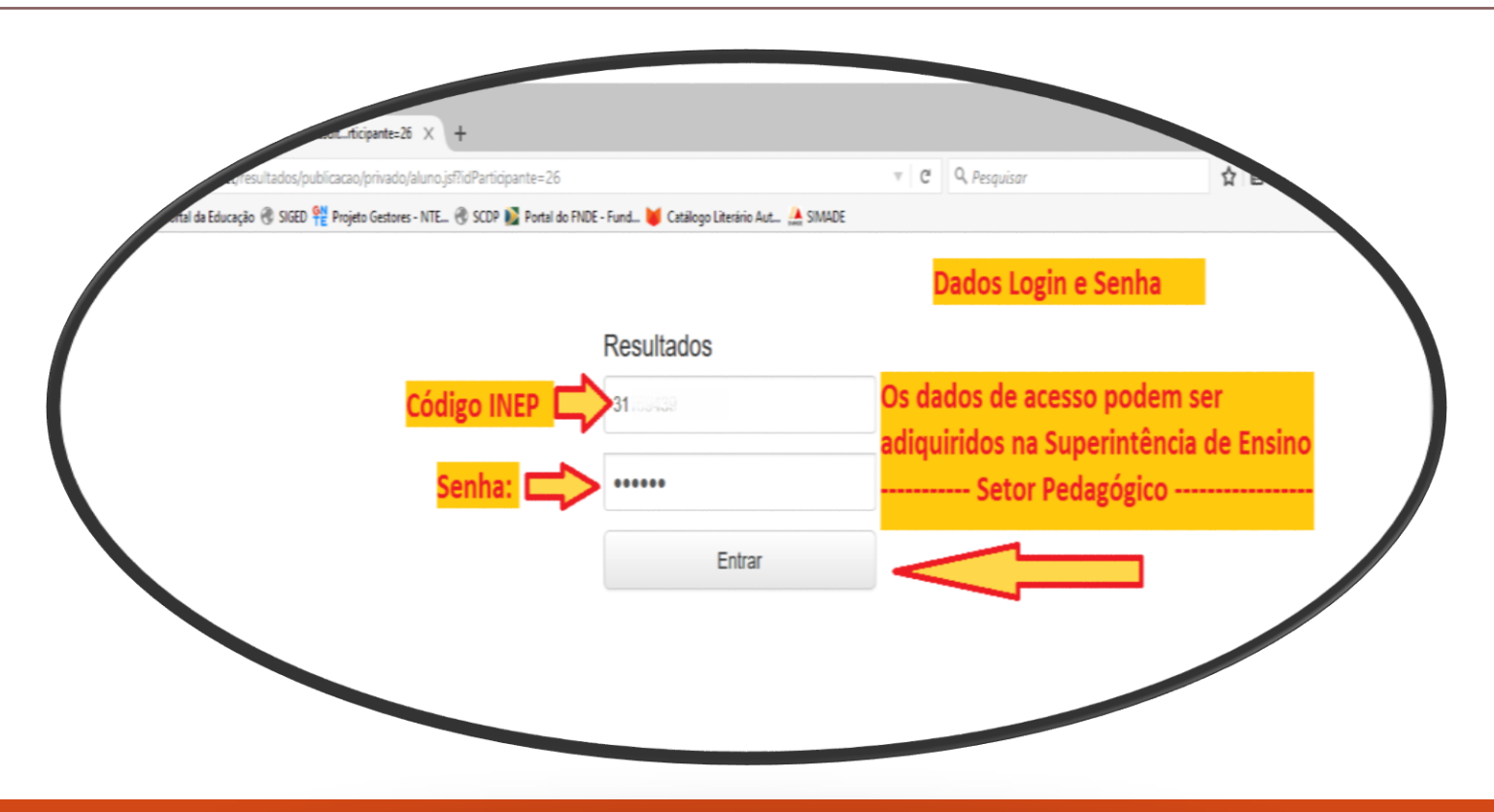

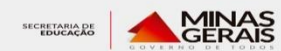

Selecionar pelo filtro, o ano do projeto, a escola e a(s) turma(s) disponíveis para consulta (Alunos que realizaram a avaliação externa);

| CAED Subsection de Deuxidos<br>Universidade Indexes<br>de Juia de Pres                                                                                                    | Usuário                                                                                       |
|----------------------------------------------------------------------------------------------------|-----------------------------------------------------------------------------------------------|
| Filtro de Pesquisa de Resultado(s) Aluno                                                                                                    |                                                                                               |
| Projeto PROALFA 2015   Etapa 3* ANO   Disciplina Lingua PORTUguesa   Rede MUNICIPAL   Regional UBERLANDIA   Municipio TUPACIGUARA   Escola Image: Construct Construct Construc | Selecionar o<br>projeto e a<br>turma que<br>deseja<br>visualizar o<br>resultado<br>por alunos |

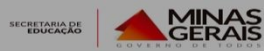

Os dados podem ser gerados no próprio site, ou exportados para programas de cédulas, como o Excel, LibreCalc, etc.

| ) CA                                   | Faculdade de Educação<br>Universidade Federal<br>de Juiz de Fore |         |          |         |           |     |       |               |          |       |     |     |     |     |     |     |     |          | Usuário         | dig - " | amor.             |                         |
|----------------------------------------|------------------------------------------------------------------|---------|----------|---------|-----------|-----|-------|---------------|----------|-------|-----|-----|-----|-----|-----|-----|-----|----------|-----------------|---------|-------------------|-------------------------|
|                                        |                                                                  |         |          |         |           |     |       |               |          |       |     |     |     |     |     |     | QF  | iltro do | resultado       | Gera    | ar Resultado Exce | I 🗢 Sair                |
| Lierarquia selecionada                 |                                                                  |         |          |         |           |     |       |               |          |       |     |     |     |     |     |     |     |          |                 |         |                   | Π                       |
| PROALFA 2015 / 3º ANO / LÍNGUA PORTU   | IGUESA / AMUI                                                    | NICIPAL | . / 🏕 UE | 3ERLAND | DIA / AIC |     | GUARA | / <b>→</b> EM | PAZ E A/ | MOR / |     |     |     |     |     |     |     |          |                 |         |                   | 57                      |
|                                        |                                                                  |         |          |         |           |     |       |               |          |       |     |     |     |     |     |     |     |          |                 |         |                   | V                       |
| Nome do aluno                          | Descrição                                                        | D01     | D02      | D03     | D04       | D05 | D06   | D07           | D08      | D09   | D10 | D11 | D12 | D13 | D14 | D15 | D16 | D17      | % de<br>Acertos | C.D.    | Proficiência      | Padrão de<br>Desempenho |
|                                        | N° de Acertos                                                    | 1       | -        | 1       | -         | 2   | 2     | 2             | 1        | 1     | 2   | 0   | 1   | 2   | -   |     | 1   | 1        | 85,00           |         |                   |                         |
| AN ALARMA HIGHANIH, CALARA CO. B       | Total de Itens                                                   | 1       |          | 1       |           | 2   | 2     | 2             | 1        | 2     | 2   | 1   | 1   | 2   |     |     | 1   | 2        |                 |         | 648,86            | Recomendado             |
| ANA                                    | N° de Acertos                                                    | 1       |          | 1       | 1         | 1   | 1     | 1             | 1        | 1     | 3   | 2   | 2   | -   | 1   | 1   | 1   | 2        | 100.00          |         | 754.00            | Avanaada                |
| COA Dela No.                           | Total de Itens                                                   | 1       |          | 1       | 1         | 1   | 1     | 1             | 1        | 1     | 3   | 2   | 2   |     | 1   | 1   | 1   | 2        | 100,00          |         | / 54,89           | Avançado                |
|                                        | N° de Acertos                                                    | 1       | -        | 1       | 1         | 2   | 2     | 2             | -        | 2     | 2   | 1   | 1   | -   | 1   | 1   | 1   | 2        | 100.00          |         | 751 55            | Avancado                |
|                                        | Total de Itens                                                   | 1       |          | 1       | 1         | 2   | 2     | 2             |          | 2     | 2   | 1   | 1   |     | 1   | 1   | 1   | 2        | 100,00          |         | 701,00            | Avaliçadu               |
| LEAN COMPANY OF THE OWNER OF THE OWNER | N° de Acertos                                                    | -       |          | 1       | 1         | 2   | 1     | 2             | 1        | 2     | 2   | 1   | 2   | 1   | 1   | 1   | 1   | 1        | 100.00          |         | 763.83            | Avancado                |
| COAA                                   | Total de Itens                                                   |         |          | 1       | 1         | 2   | 1     | 2             | 1        | 2     | 2   | 1   | 2   | 1   | 1   | 1   | 1   | 1        | 100,00          |         | 100,00            | manyado                 |
|                                        | N° de Acertos                                                    | -       | -        | 1       | 1         | 2   | 2     | 1             | 1        | 1     | 3   | 2   | 2   | -   | -   |     | 2   | 2        | 100.00          |         | 751.29            | Avancado                |
| COA                                    | Total de Itens                                                   |         |          | 1       | 1         | 2   | 2     | 1             | 1        | 1     | 3   | 2   | 2   |     |     |     | 2   | 2        | 100,00          |         | 101,20            | manyado                 |
| YUF                                    | N° de Acertos                                                    | -       |          | -       | 2         | 2   | 1     | 2             | -        | 2     | 2   | 2   | 2   | -   | 1   | 1   | 1   | 1        | 95.00           |         | 711,42            | Avancado                |
|                                        | Total de Itens                                                   |         |          |         | 2         | 2   | 1     | 2             |          | 2     | 2   | 2   | 2   |     | 1   | 1   | 2   | 1        | ,               |         | ,                 |                         |

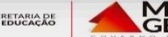

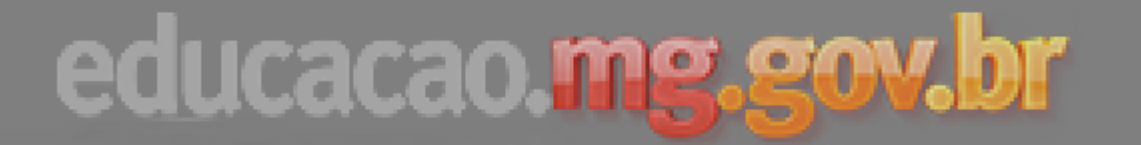

### USO DE DADOS AVALIAÇÃO EXTERNA

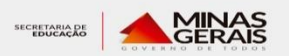

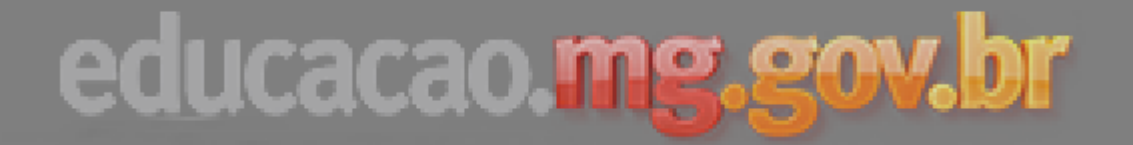

### EXEMPLO DE USO, DADOS DO PROEB

Hierarquia selecionada

ROEB 2015 / 7º ANO / MATEMÁTICA / MUNICIPAL / MUBERLANDIA / MTUPACIGUARA / MEM PAZ E AMOR / MU

|                                |                |     |     |     |       |          |           |           | D08            | D08<br>SAEB | D13    | D13<br>SAEB | D15     |  |
|--------------------------------|----------------|-----|-----|-----|-------|----------|-----------|-----------|----------------|-------------|--------|-------------|---------|--|
| Nome do aluno                  | Descriçao      | D01 | D02 | D03 | DI CI | assifica | r triângu | los por i | meio de suas p | ropriedade  | AEB5EF | 5EF         | SAEB5EF |  |
| ROLINA SILVA PEDROSO           | N° de Acertos  | 1   | 1   | 2   | 0     | 1        | 0         | -         | -              | 0           | -      | -           | -       |  |
| 906479010103                   | Total de Itens | 1   | 1   | 2   | 1     | 1        | 1         |           |                | 1           |        |             |         |  |
| NIELA SANTOS SILVA             | Nº de Acertos  | 2   | -   | 1   | 1-    | 1        | 0         | 1         | -              | -           | -      | -           | -       |  |
| 906479000136                   | Total de Itens | 2   |     | 2   |       | 1        | 1         | 1         |                |             |        |             |         |  |
| VI VINICIOS DA SILVA           | Nº de Acertos  | -   | 1   | 1   | 1     | 1        | 2         | -         | -              | -           | -      | 1           | -       |  |
| 906479080144                   | Total de Itens |     | 2   | 1   | 1     | 1        | 2         |           |                |             |        | 1           |         |  |
| LIPE PEREIRA INACIO            | Nº de Acertos  | -   | 2   | -   | 0     | 1        | 1         | 0         | -              | -           | -      | 1           | -       |  |
| 906478990153                   | Total de Itens |     | 2   |     | 2     | 1        | 1         | 1         |                |             |        | 1           |         |  |
| ABRIELLY PEREIRA NUNES DA CRUZ | N° de Acertos  | 0   | 1   | -   | 0     | 2        | -         | 0         | -              | -           | -      | -           | -       |  |
| 37906479050152                 | Total de Itens | 1   | 2   |     | 1     | 2        |           | 1         |                |             |        |             |         |  |
| STAVO ALVES CUSTODIO           | N° de Acertos  | 2   | 1   | 1   | 1     | 1        | 0         | 0         | -              | -           | -      | -           | -       |  |
| 906478960161                   | Total de Itens | 2   | 1   | 1   |       | 1        | 1         | 1         |                |             |        |             |         |  |
|                                | Nº de Acertos  | 4   | 1   | 2   |       | 1        |           | 4         |                |             |        |             |         |  |

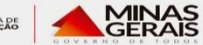

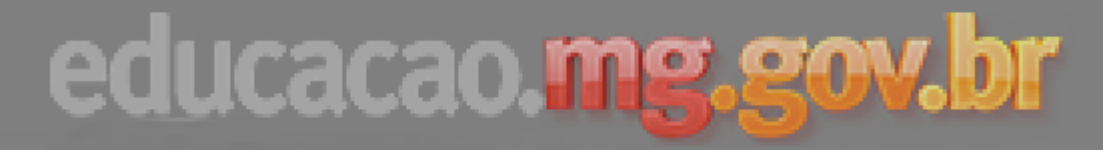

### 1º CONSTRUÇÃO DO SABER

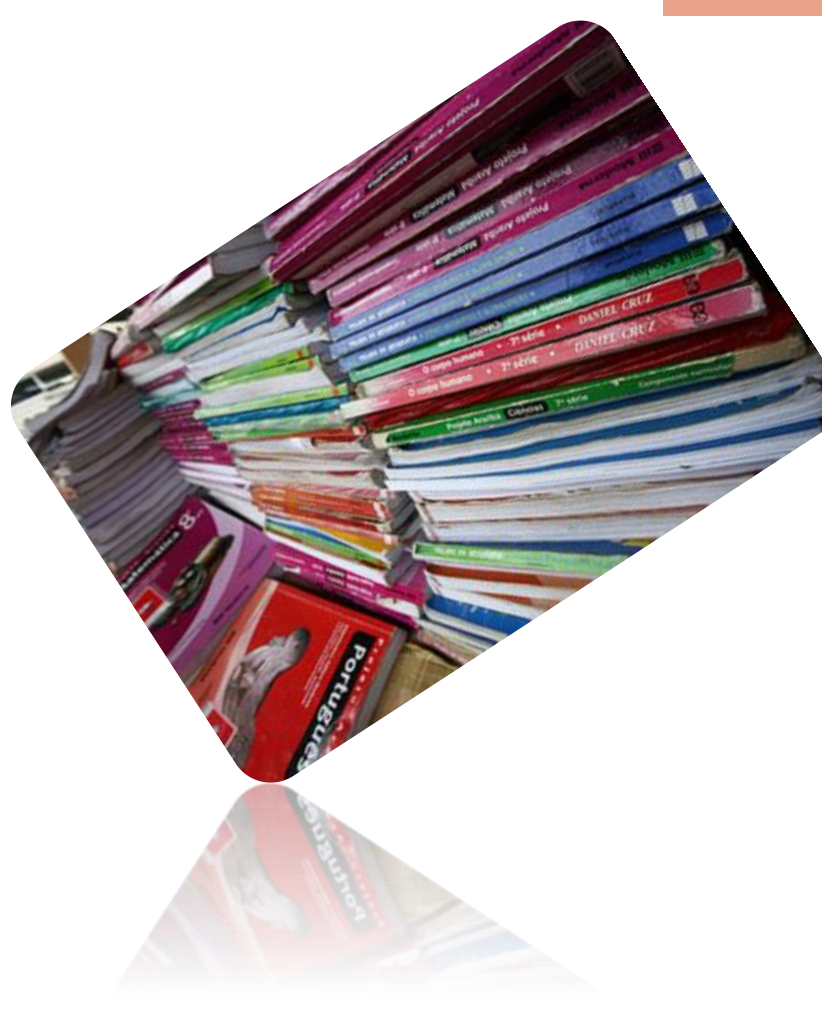

### http://crv.educacao.mg.gov.br/sistema\_crv/index2.aspx?

|                                                      |                                                             | <u>Login</u>               |
|------------------------------------------------------|-------------------------------------------------------------|----------------------------|
| Centro de                                            | e Referência Virtual do Professor                           | Acessibilidade A+ A- A 🗐 🗲 |
| Inicial Institucional<br>Você está em: HOME          | Cadastro Contato Dúvidas Frequentes Mapa do Site SEEMG Busc | ca: OK                     |
| Currículo                                            | Sala de Aula                                                | C                          |
| Proposta Curricular - CBC                            |                                                             | AFRO                       |
| Orientações Pedagógicas 🔷 📎                          | Fundamental 6º ao 9º Arte                                   |                            |
| Roteiros de Atividades                               | Médio Ciências LACÕES ÉTNICO-RACIAIS                        |                            |
| Módulos Didáticos                                    | Educação Física DUCAÇÃO AMBIENTAL                           | Portal                     |
| Fórum                                                | Geografia SOCIOLOGIA                                        | do Servidor                |
| Sistema de Troca de Recursos                         | História FILOSOFIA                                          |                            |
| Educacionais                                         | Língua Estrangeira                                          |                            |
|                                                      | Participe !!! Esc Língua Portuguesa                         |                            |
| Biblioteca Virtual                                   | Matemática                                                  |                            |
| Dicionário da Educação                               | Noticias   Anteriores                                       |                            |
| Temas Educacionais                                   |                                                             |                            |
| Dissertações e Teses                                 |                                                             |                            |
| PAIE – Programa de Apoio a<br>Inovações Educacionais | Concursos<br>Portal do Servidor<br>Informações e Serviços   |                            |
| C-4                                                  | SEFLAG/SEE/WG para os Servidores de                         |                            |

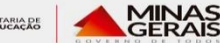

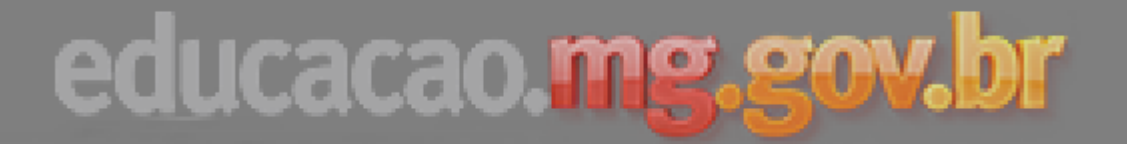

### Orientações Pedagógicas

Matemática - Fundamental - 6º ao 9º

- 1 Conjunto dos números naturais
- 2 Conjunto dos números inteiros
- 3 Conjunto dos números racionais
- 4 Proporcionalidade direta e inversa
- 5 Porcentagem
- 6 <u>Juros</u>
- 7 Linguagem algébrica
- 8 Valor numérico de uma expressão
- 9 Operações com expressões algébricas básicas
- 10 Equações do primeiro grau
- 11 Sistemas de equações do primeiro grau
- 12 Equações do segundo grau
- 13 Figuras planas
- 14 Ângulos formados entre paralelas e transversais
- 15 Congruência de triângulos
- 16 Triângulos isósceles e equiláteros
- 17 Construções geométricas
- 18 Teorema de Tales e semelhança de triângulos
- 19 Teorema de Pitágoras
- 20 Medidas de comprimento
- 21 Medidas de área
- 22 Medidas de capacidade e volume
- 23 Medidas de ângulo
- 24 Perímetros

### **Orientações Pedagógicas**

Matemática - Fundamental - 6º ao 9º

#### Triângulos isósceles e equiláteros

#### CRIADO EM: 17/10/2006 MODIFICADO EM: 17/10/2006

#### Recursos Relacionados 🕒

#### EIXO TEMÁTICO: ESPAÇO E FORMA

Tema: Relações geométricas entre figuras planas

Tópico 16: Triângulos isósceles e equiláteros

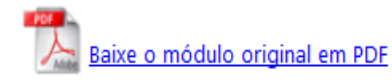

#### Por que ensinar

Ao estudar os triângulos isósceles e equiláteros os alunos têm a oportunidade de, gradualmente, irem percebendo e incorporando "métodos" que permitem a identificação, explicitação e sistematização de padrões e regularidades e das inúmeras aplicações decorrentes desse estudo, quer em situações reais ou na obtenção de novos resultados geométricos importantes. Por exemplo: o fato de que num triângulo equilátero as três alturas, cada uma relativa a um dos lados, terem sempre a mesma medida e que esse fato é um "padrão" desses triângulos e, mais, que por isso, basta conhecer ou calcular uma delas.

#### Condições para ensinar

 É desejável a familiaridade com os conceitos e a terminologia pertinentes, tais como: vértice, lados, ângulos agudos, retos e obtusos, bissetriz de um ângulo, alturas, medianas e mediatrizes de um triângulo, a identificação dentre os triângulos dos isósceles e eqüiláteros e os critérios de congruência.

#### O que ensinar

- · As definições de altura, mediana e mediatriz de um triângulo
- · As propriedades características dos triângulos isósceles: que os ângulos da base têm a mesma medida; o fato do segmento da

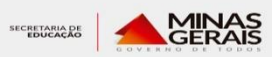

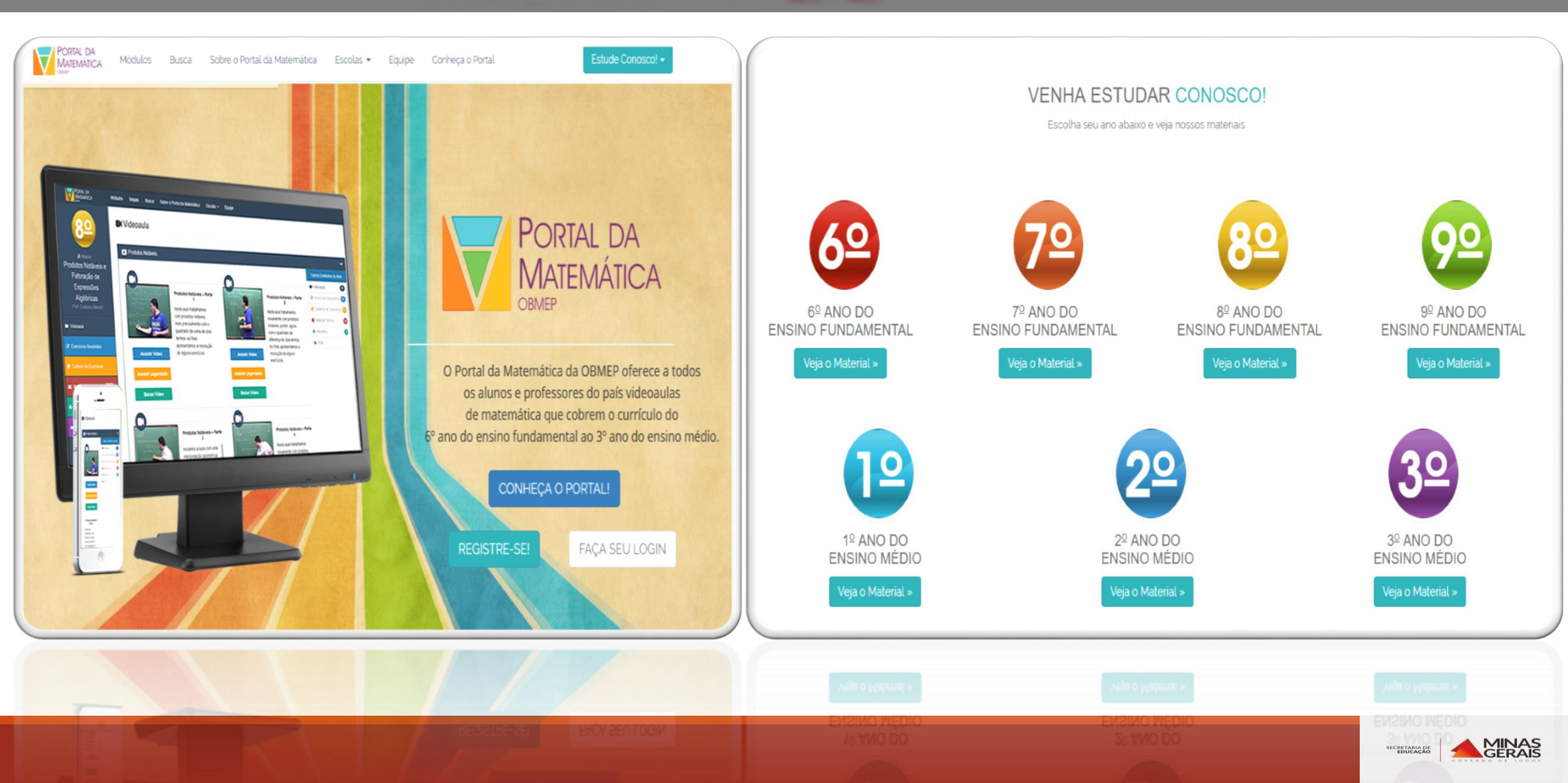

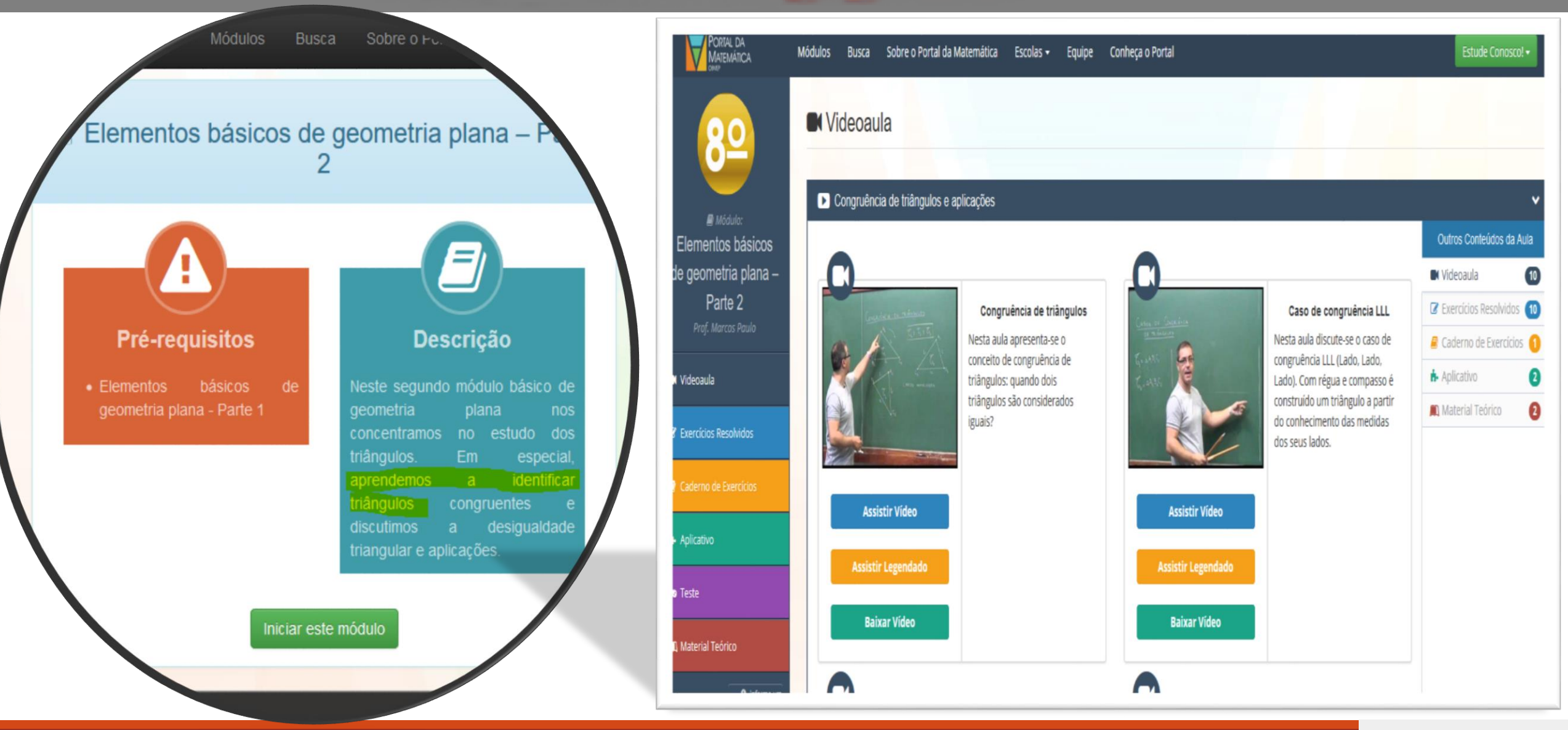

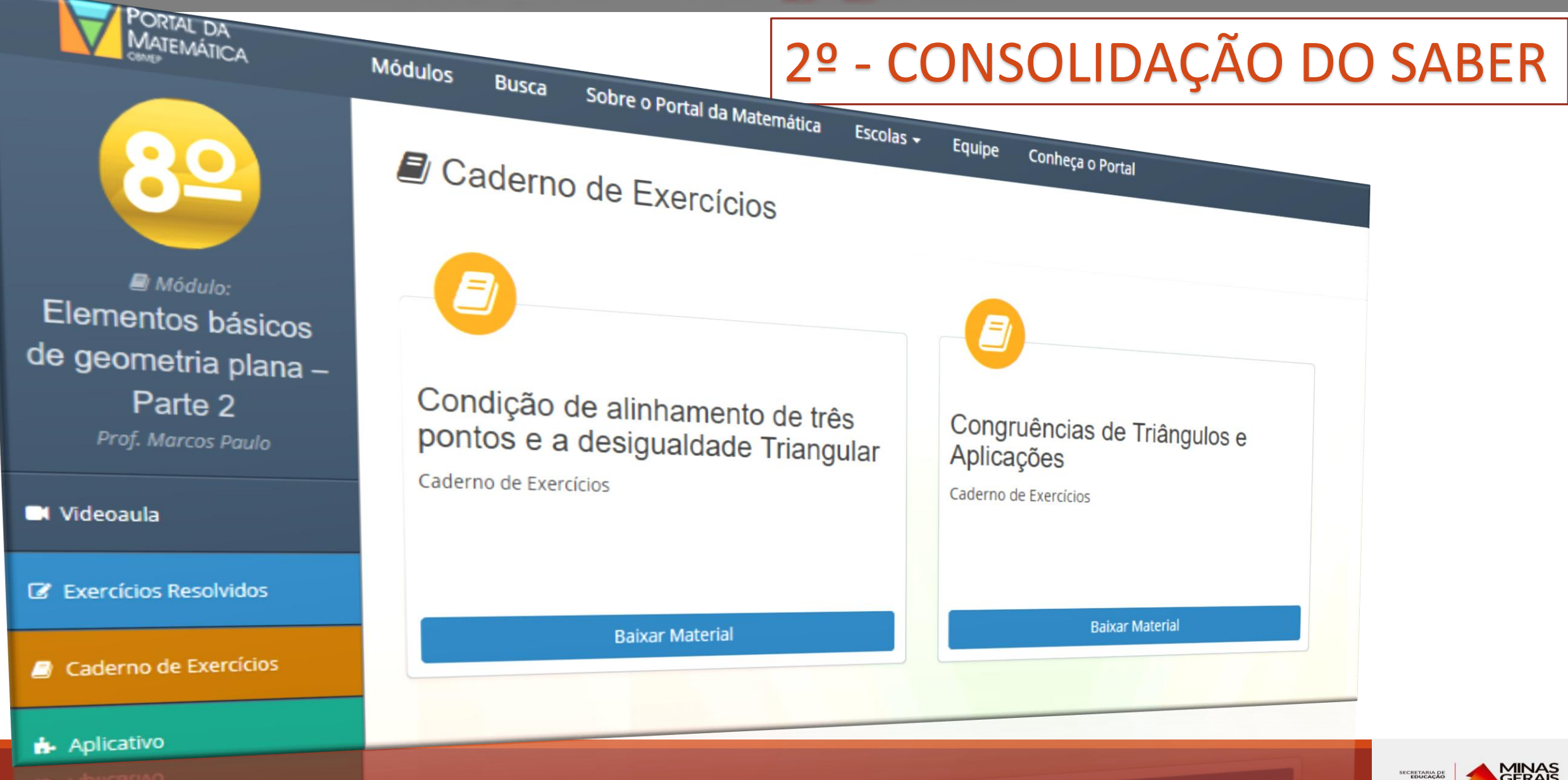

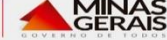